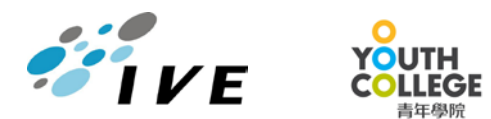

# 夜間兼讀制高級文憑/基礎課程文憑/職專文憑/職專證書/證書課程 (2023 年度入學) 接納學位及入學註冊須知

你已獲取錄入讀列印在「新生入學留位費繳費通知書」上的課程。你必須於入學註冊限期前完成以下程序以確認接納所派學位:

- 1. 登入「網上入學申請系統」,於「主頁」下載新生入學留位費繳費通知書;
- 2. 細閱接納學位及入學註冊須知;
- 3. 以背頁繳費方法繳付「新生入學留位費繳費通知書」上所列之款項,並保留繳費收據或截圖;
- 於註冊限期前將繳費或證明已繳款的清晰截圖上傳至「<u>網上入學申請系統</u>」以確認接納學位(於「主頁」按「上載留位 費收據」上傳);
- 5. 等待取錄院校核實你的留位費繳款(一般於兩個工作天完成);
- 6. 經校方核實後,你將會收到確認電郵。請按指示填寫新生註冊系統資料及上載學生相片;
- 7. 取錄院校將通知你到校核實文件的安排。

#### 如你未能於註冊限期前確認接納學位(包括繳付留位費及上載繳費收據),所派學位作放棄處理。

#### 註冊須知

- 學生若(i)提供任何虛假/誤導性資料或未能提供相關學歷文件作核實;或(ii)不符合取錄課程入學條件,其入學資格將 被<u>取消</u>,所獲派之學位雖經註冊,亦屬無效,所繳費用概不發還,職業訓練局(VTC)保留課程取錄之最終決定權。
- 2. 學生或須於其他 VTC 院校上課。課堂將以面授或其他不同模式進行,包括網上教學及實務培訓等。
- 3. 除非有關課程被取消,否則所有已繳交費用概不發還。VTC可因應情況取消任何課程、修正課程名稱、內容或更改開 辦課程的院校/分校/上課地點。
- 4. 學生在完成註冊手續及繳交該期/該學期學費後,如欲申請退學,請參閱上載於學生網上服務平台(MyPortal)的學生手冊中相關內容(包括該期/該學期已繳學費的任何退還安排(如適用)),並聯絡學院秘書處辦理所需手續。學院秘書處會按照適用條款處理。如有疑問請向學院秘書處查詢。
- 5. 曾修讀 VTC 課程而仍未清繳當時所需費用的同學,他們須於再次註冊入讀 VTC 課程前繳清有關欠款。即使院校在同學入讀後才知會他們有關的欠款(如學費、圖書館罰款及遺失/損壞院校物資的賠償等),同學仍須清繳該些款項,否則,其在 VTC 轄下學院所修讀課程的成績單、證書及相關證明文件將不予發放。
- 6. 學費水平會根據通脹、課程架構及有關因素每年檢討。
- 7. 為增強對學生的學習支援,學院或會要求部份學生修讀銜接單元/增潤課程;或需參加額外培訓/實習,並繳付所需費用。學生可能需要於其他院校/分校上課。高級文憑課程學生須另外繳付英文單元研習教材費及中文及普通話單元研習教材費。
- 8. 入讀基礎課程文憑及職專文憑課程的學生如在香港中學文憑考試英國語文科考獲第一級以下的成績,或不曾應考此 科,須修讀英語增潤課程,學院會於稍後通知同學有關安排。
- 9. 入讀基礎課程文憑課程的學生如在香港中學文憑考試數學科未考獲第二級或以上成績,可考慮修讀選修單元「基礎數學(三)」,以符合申請入學條件包括香港中學文憑考試數學科第二級或以上成績的 VTC 高級文憑課程。修讀此選修單元須另繳學費。
- 10. 入讀職專文憑課程的學生如在香港中學文憑考試數學科未考獲第二級或以上成績,可考慮修讀選修單元「數學 3E:升 學選修單元」,以符合申請入學條件包括香港中學文憑考試數學科第二級或以上成績的 VTC 高級文憑課程。
- 11. (只適用於非華語同學)獲豁免修讀「職業中文」或「職業中文傳意」的非華語學生,須修讀另設的中文課程,同學 或需於其他分校上課。
- 12. (只適用於 HT524105 運動教練學高級文憑)學系會邀請你出席 2023 年 9 月的體能測試,用以評估個人的身體狀況 及合適的訓練課堂。
- 13. 如欲申請學生資助處的「擴展的免入息審查貨款計劃」,請向取錄院校索取學費證明文件。學生需留意申請經濟援助及資助 計劃的資格。就同一項課程、學習單元或學分,學生或不能同時申請多於一項補助/資助計劃。
- 14. 2023/24 學年夜間兼讀制課程的開課日期為 2023 年 9 月 11 日 (星期一)。

# 第 1 頁,共 2 頁

# 方法一:以「轉數快」繳交

請使用銀行流動應用程式掃描繳費通知書上的「轉數快」繳費二維碼,透過「轉數快」繳交。

#### 方法二:以自動櫃員機繳交

| 恒生銀行或滙豐銀行自動櫃員機                                                                              | 貼有「繳費易」的「銀通」櫃員機                       |  |
|---------------------------------------------------------------------------------------------|---------------------------------------|--|
| 請選擇 [繳費服務] → [教育-其他] → [職業訓練局]                                                              | 請選擇 [繳費服務] → [商戶編號輸入] → 輸入商戶編號 [9151] |  |
| <ul> <li>→ 輸入 [02] 以識別繳費類別 → 輸入列印於繳費通知書上的 12 位數字「學生賬單編號」</li> <li>→ 輸入所需繳付費用的總金額</li> </ul> |                                       |  |

### 方法三:以網上銀行 [繳費] 服務繳交

你可選用銀行之網上理財服務以銀行戶口或信用卡(以該銀行所提供之服務為準)透過「繳費服務」繳交。

登入你選用銀行的網上理財服務 → 選擇「繳費服務」→ 選擇「職業訓練局」→ 輸入 [02] 以識別繳費類別 → 輸入列印於繳費通知書上的 12 位數字的「學生賬單編號」→ 輸入所需繳付費用的總金額

→ 成功繳費後,列印確認頁面

# 方法四:東亞銀行分行付款 (現金或劃線支票)

請帶同「繳費通知書」,前往任何一間東亞銀行有限公司(「東亞銀行」)分行,以現金或劃線支票繳付所需費用的總金額 致下列職業訓練局賬戶:

|                         | · · · · · · · · · · · · · · · · · · · |                  |
|-------------------------|---------------------------------------|------------------|
| 賬戶號碼:015-514-40-65013-7 | 戶口名稱:Vocational Training Council      | 學生賬單編號:列印於繳費通知書上 |

[請留意**此東亞銀行戶口只可以現金或劃線支票繳費**,並不適用於其他形式繳費(包括轉數快或網上銀行[轉賬]服務)。]

如以劃線支票付款,抬頭請寫明支付「職業訓練局」或「Vocational Training Council」。請於支票背面寫上學生姓名、課 程編號、申請編號、學生賬單編號及聯絡電話。支票須候該票兌妥款項後方能作實。查閱東亞銀行分行地址,請瀏覽網址: www.hkbea.com